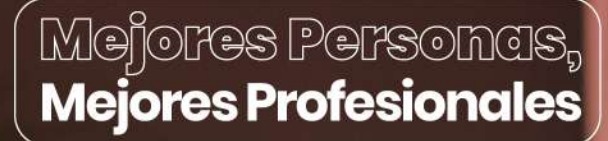

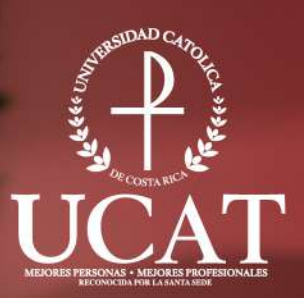

## Guía de Ingreso a Microsoft Teams

La U que transforma tu futuro

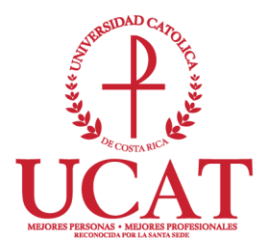

## **Microsoft Teams**

Trabajar remotamente sin sentirse alejado.

Invita a todas las personas con las que trabajas a chatear, reunirse, llamar y colaborar desde un lugar, sin importar donde estés.

Este software es parte de Office 365. Puedes utilizarlo desde el navegador sin necesidad de instalar ninguna aplicación en tu computadora.

## Guía para ingresar a la herramienta de colaboración "Microsoft Teams".

- 1. Inicie sesión con su correo institucional en la dirección: correo.ucatolica.ac.cr
- 2. Ingrese al "iniciador de aplicaciones". Es el icono que tiene nueve puntos y se encuentra ubicado en la parte superior izquierda.

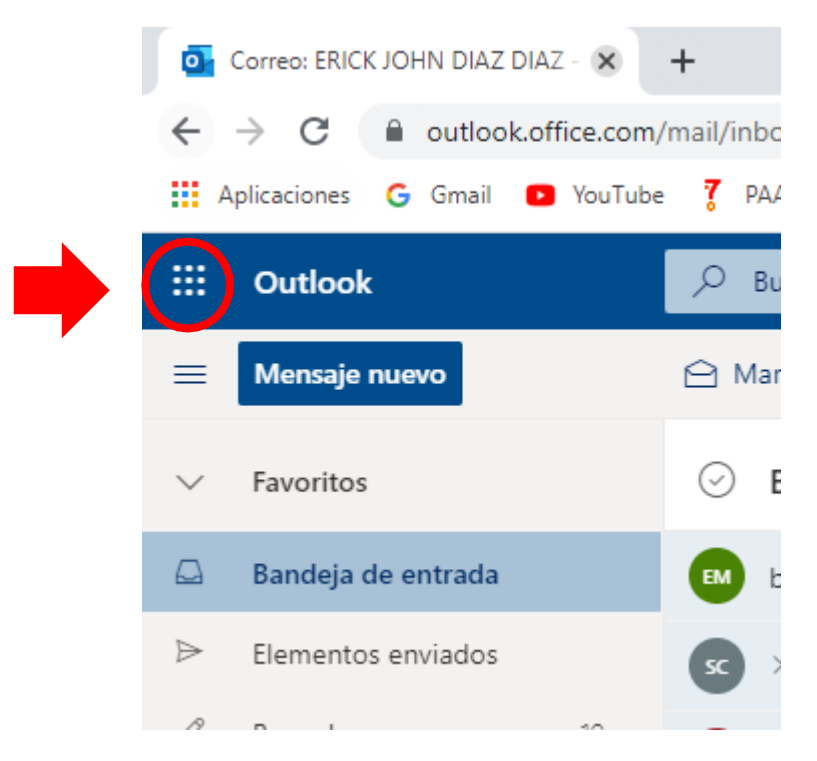

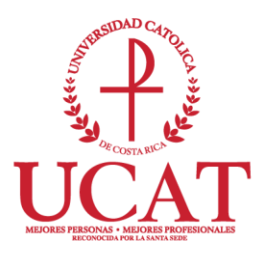

1. Ingrese a la aplicación de Microsoft Teams

## Aplicaciones

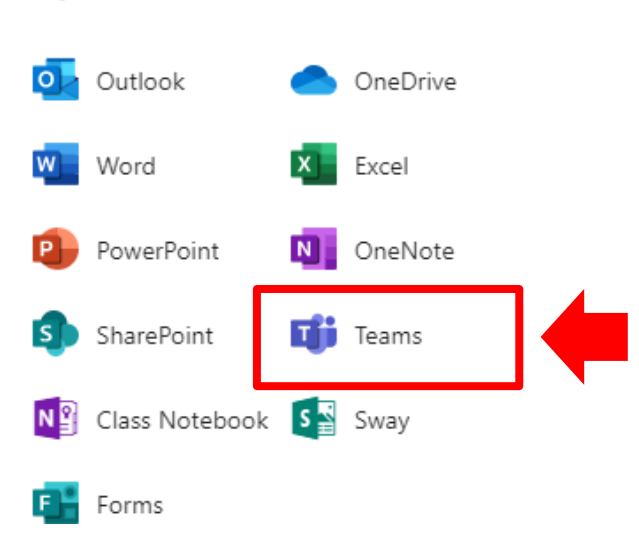

- 2. Si es la primera vez que ingresan a la herramienta se les mostrara un pequeño tutorial, el cual se recomienda visualizar.
- Una vez visualizado el tutorial de inicio, dar clic en el botón cerrar y ya está listo para comenzar a usar la nueva herramienta de colaboración Microsoft Teams.